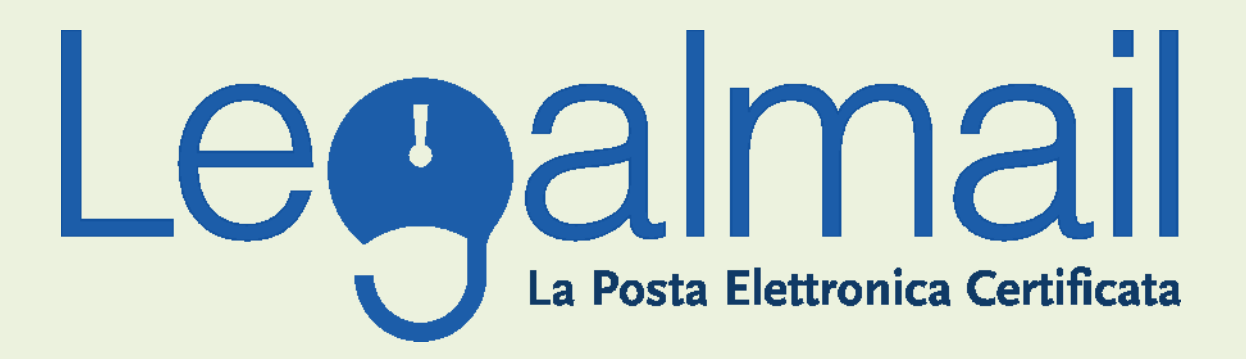

# Guida alla configurazione

## Requisiti

I parametri principali di configurazione sono: user: fornita da servizi e tecnologie password: fornita da servizi e tecnologie

Le configurazioni base della posta in entrata e in uscita sono pop: <u>mbox.cert.legalmail.it</u> smtp: <u>sendm.cert.legalmail.it</u>

Le configurazioni con flag obbligatori nella sezione avanzate sono:

- Autenticazione del server necessaria
- SMTP (porta 25) il server richiede una connessione protetta (SSL)
- POP3 (porta 995) il server necessita di una connessione protetta (SSL)

Per il webmail l'indirizzo è: https://legalmail.infocert.it

Per accedere alla posta elettronica certificata attraverso un client di posta con il Mac è necessario utilizzare Mail o superiore, oppure prodotti equivalenti.

E'inoltre necessario configurare il client con gli opportuni parametri per definire, ad esempio, il tipo di server di posta a cui collegarsi ed i parametri utilizzati dal server stesso per eseguire le operazioni di autenticazione della casella utente.

# Configurazione Posta Certificata con Mail

Procedere nel seguente modo:

Avviare Mail (il client di posta elettronica incluso nel sistema operativo Mac OS X)

|                              |                                                        | Wilata (101 messaggi)                                               |                  |               |
|------------------------------|--------------------------------------------------------|---------------------------------------------------------------------|------------------|---------------|
|                              |                                                        |                                                                     |                  |               |
| Ricevi                       | Elimina Indeciderata Rispondi Rispondi a futti Inditra | Nuovo messaggio Nota Attività                                       | 100 million      | 119-12        |
| CASELLE                      | • • • A                                                | Oggetto                                                             | Data invio       | V Casel a     |
| 🐨 🍧 Entrata                  | Simone Desantis                                        | Documentazione immobile scimacasa 1,2                               | len La patra     | 13.57 Inviata |
| 🔭 assisteriza@altravia.com   | m.gentili@altravia.com                                 |                                                                     | OB novembre 2011 | 10.15 Inviata |
| 🦉 d falcinelli@eltravia.com  | Shaun De Lucia                                         | Re: R: Resoconto macchina windows 139                               | 07 novembre 2011 | 11.34 Inviata |
| Parts                        | Domenico Manduca                                       | Re: redirect mail                                                   | 07 novembre 2011 | 11.52 inviata |
| - C eoze                     | into@pec4b.com                                         | E attivazione pec                                                   | 07 novembre 2011 | 11.29 Inviata |
| 📋 assistenza@altravia.com    | Shaun De Lucia                                         | Re: puntare dominio urgente                                         | 07 novembre 2011 | 11.28 inviata |
| d.falcinelli@altravia.com    | Luca Scuriatti                                         | Re: I: Codify for iPad: Write and Run Software on Your iPad (Video) | 04 novembre 2011 | 12.47 Inviata |
| ★ ∰ Invista                  | m.gentili@altravia.com                                 | I: I: Codify for IPad: Write and Run Software on Your IPad [Video]  | 04 novembre 2011 | 12.30 Inviata |
| 6/ assistenza@eltravia.com   | DIRECCION SAN JORGE SCHOOL                             | Re: E Posta - San Jorge School - Centro de Educación Infantil       | 04 novembre 2011 | 12.16 Inviata |
| / d falstaalli Balkeaula sam | info@pec4b.it                                          | 1.                                                                  | 04 novembre 2011 | 12.03 Inviata |
| 1/ charinenganrava.com       | r.ricchi@altravia.com                                  | I. I: ampliamento spazio email                                      | 04 novembre 2011 | 12.02 Inviata |
| V Cestino                    | Fabrizio Crespi                                        | Re: 1: [#544663] Assistenza tecnica: difensor.com                   | 02 novembre 2011 | 13.04 Inviata |
| assistenza@altravia.com      | s.desantis@altravia.com                                | 1. modifica DNS portaleagendo.it                                    | 02 novembre 2011 | 12.21 inviata |
| 🕤 d.falcinelli@altravia.com  | director@sanjorgeschool.com                            | Re: I: Posta - San Jorge School - Centro de Educación Infantil      | 31 ottobre 2011  | 13.04 Inviata |
|                              | dt@ferimpianti.com                                     | Altravia S.r.I. – Nuovo Contatto Email                              | 27 ottobre 2011  | 11.02 inviata |
| DFALCINELLIGALTRAVIACOM      | domini                                                 | Re: E Modifica accesso dominio saveriani.org                        | 27 ottobre 2011  | 10.58 Inviata |
| evase                        | franco mazzoni                                         | Re: AUTH-CODE                                                       | 27 ottobre 2011  | 10.36 Inviata |
| Roat Roat                    | Shaun De Lucia                                         | Re: R: dominio fabiogiacominishapes.it                              | 27 ottobre 2011  | 10.12 Inviata |
| Sent .                       | s.desantis@altravia.com                                |                                                                     | 26 ottobre 2011  | 11.32 inviata |
| and soam                     | Matteo di Giacomo                                      | Icona per app immobile                                              | 25 ottobre 2011  | 13.30 Inviata |
|                              | Matteo di Giacomo                                      | Re: puntamento dominio                                              | 25 ottobre 2011  | 10.19 inviata |
| 11030                        | assistenza@marcotortora.it                             | Accesso clienti Altravia                                            | 25 ottobre 2011  | 10.13 inviata |
| ASSISTENZA@ALTRAVIA.COM      | a.cassetti@altravia.com                                | I: Configurazioni Posta                                             | 24 ottobre 2011  | 12.37 Inviata |
| Apple                        | → l.giuliani@abilitycar.org                            | Configurazioni Posta                                                | 24 ottobre 2011  | 12.28 inviata |
| v 🗖 Archaer                  | s.desantis@altravia.com                                | 1. OFFERTISSIMA!!!!                                                 | 24 ottobre 2011  | 11.53 Inviata |
|                              | Matteo di Giacomo                                      | Re: puntamento dominio                                              | 24 attobre 2011  | 10.21 Inviata |
| 2011                         | Matteo di Giacomo                                      | Re: E Nuove email.                                                  | 24 ottobre 2011  | 10.16 Inviata |
| Evase                        | s.desantis@altravia.com                                | Errore Stima                                                        | 21 ottobre 2011  | 13.15 inviata |
| Sent .                       | Daniele Benioni                                        | Re: nmblemi mail arredosalaria                                      | 20 ottobre 2011  | 10.38 Inviata |
| in spam                      |                                                        |                                                                     |                  |               |
| Trash                        |                                                        |                                                                     |                  |               |
|                              |                                                        |                                                                     |                  |               |
|                              |                                                        |                                                                     |                  |               |

Per configurarlo e consentire la gestione della casella PEC, aprire il menu Mail e cliccare su Preferenze

Guida alla configurazione

Legalmail

| Mail         | Archivio       | Comp |  |  |
|--------------|----------------|------|--|--|
| Info su Mail |                |      |  |  |
| Preferenze   |                |      |  |  |
| Serv         | izi            | •    |  |  |
| Naso         | Nascondi Mail  |      |  |  |
| Naso         | Nascondi Altre |      |  |  |
| Mos          | tra Tutte      |      |  |  |
| Esci         | da Mail        | ЖQ   |  |  |

Nella finestra Account cliccare sul pulsante "+" nell'angolo in basso a sinistra

| <b>7</b> 🖯 🖯    | Account                                                  |
|-----------------|----------------------------------------------------------|
| enerale Account | desiderata Font e Colori Vista Composizione Firme Regole |
| Account         | Informazioni account Regole casella Avanzate             |
|                 | Tipo account: POP                                        |
|                 | Descrizione:                                             |
|                 | Indirizzo e-mail:                                        |
|                 | Nome completo:                                           |
|                 | Server di posta in entrata:                              |
|                 | Nome utente:                                             |
|                 | Password:                                                |
|                 | Server posta in uscita (SMTP): smtp.tiscali.it           |
|                 | Impostazioni server                                      |

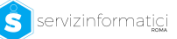

Si aprirà la seguente scheda

|          | Aggiungi account            |                        |
|----------|-----------------------------|------------------------|
|          | Server di posta in entrata  |                        |
| mm       | Tipo account:               | © POP                  |
|          | Descrizione:                | Posta legalmail        |
|          | Server di posta in entrata: | mbox.cert.legalmail.it |
|          | Nome utente:                | M7B213                 |
| (still   | Password:                   | •••••                  |
| 16       |                             |                        |
|          |                             |                        |
| CURERING |                             |                        |
|          |                             |                        |
|          | A                           |                        |
|          | Annulla                     | Indietro Continua      |

### 1. Server di posta in entrata:

Scrivere esattamente: mbox.cert.legalmail.it

#### 2. Nome utente e password:

user e pw fornita da servizi e tecnologie

#### 3. Cliccare su continua

## Comparirà la seguente maschera

|                                                                                                    | Aggiungi accou                                                                                                    | nt                                                                                                    |
|----------------------------------------------------------------------------------------------------|----------------------------------------------------------------------------------------------------|----------------------------------------------------------------------------------------------------|
| A REAL OF THE REAL OF THE REAL | Server della posta in uso<br>Descrizione:<br>Server di posta in uscita:<br>I Usa autenticazione<br>Nome utente:<br>Password: | ita<br>posta uscita legalmail<br>sendm.cert.legalmail.it<br>Utilizza solo questo server<br>M7B213<br> |
| ? (                                                                                                    | Annulla                                                                                                    | Indietro Continua                                                                                     |

**1. Server di posta in uscita:** Scrivere esattamente: <u>sendm.cert.legalmail.it</u>

#### 2. Usa autenticazione

#### 3. Cliccare su continua

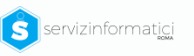

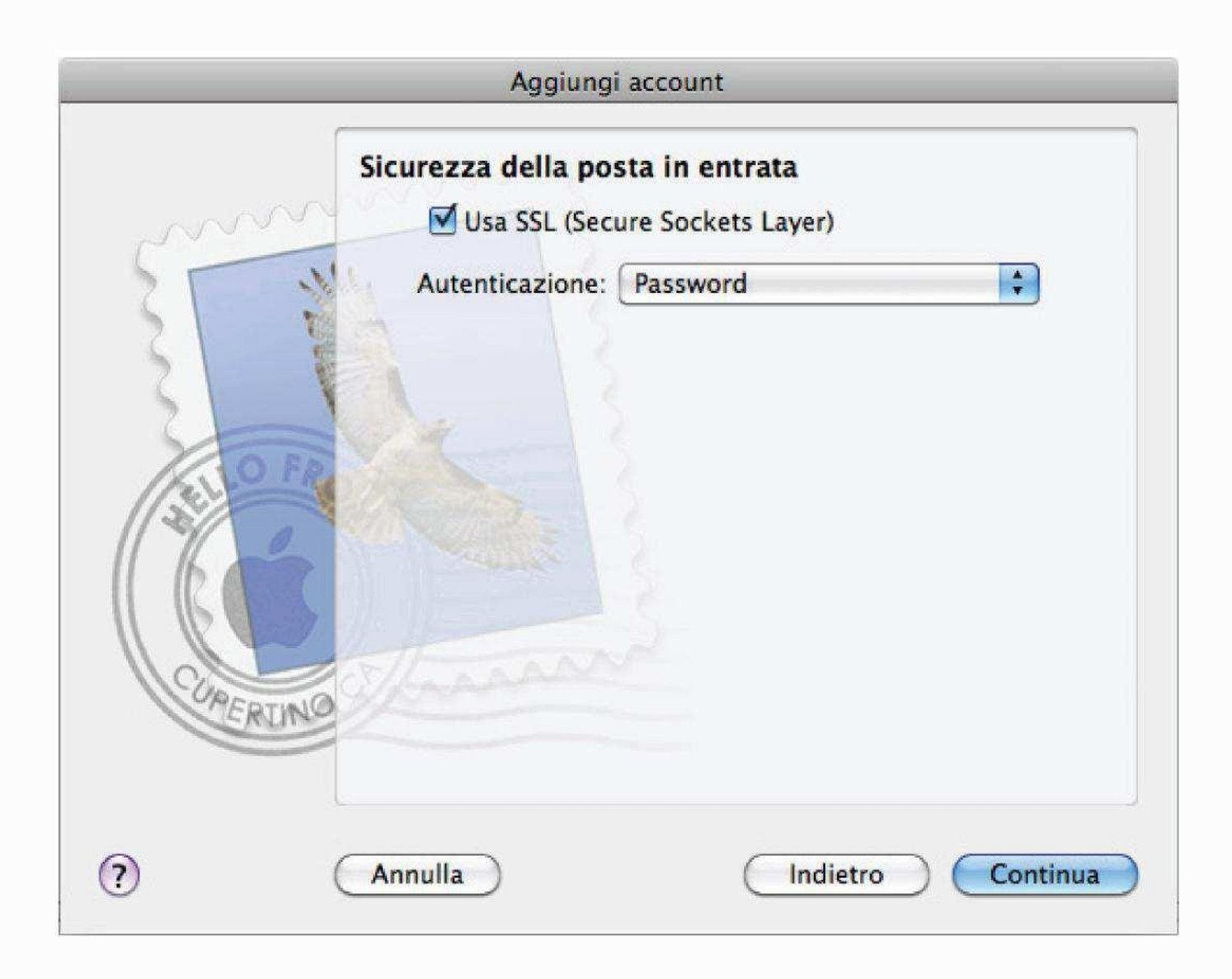

- 1. Usa SSL (Secure Sockets Layer) verificare che la casella sia spuntata
- 2. Autenticazione: dal menù a tendina scegliere la dicitura Password
- 3. Cliccare su continua

Apparirà una scheda di riepilogo dei dati inseriti.

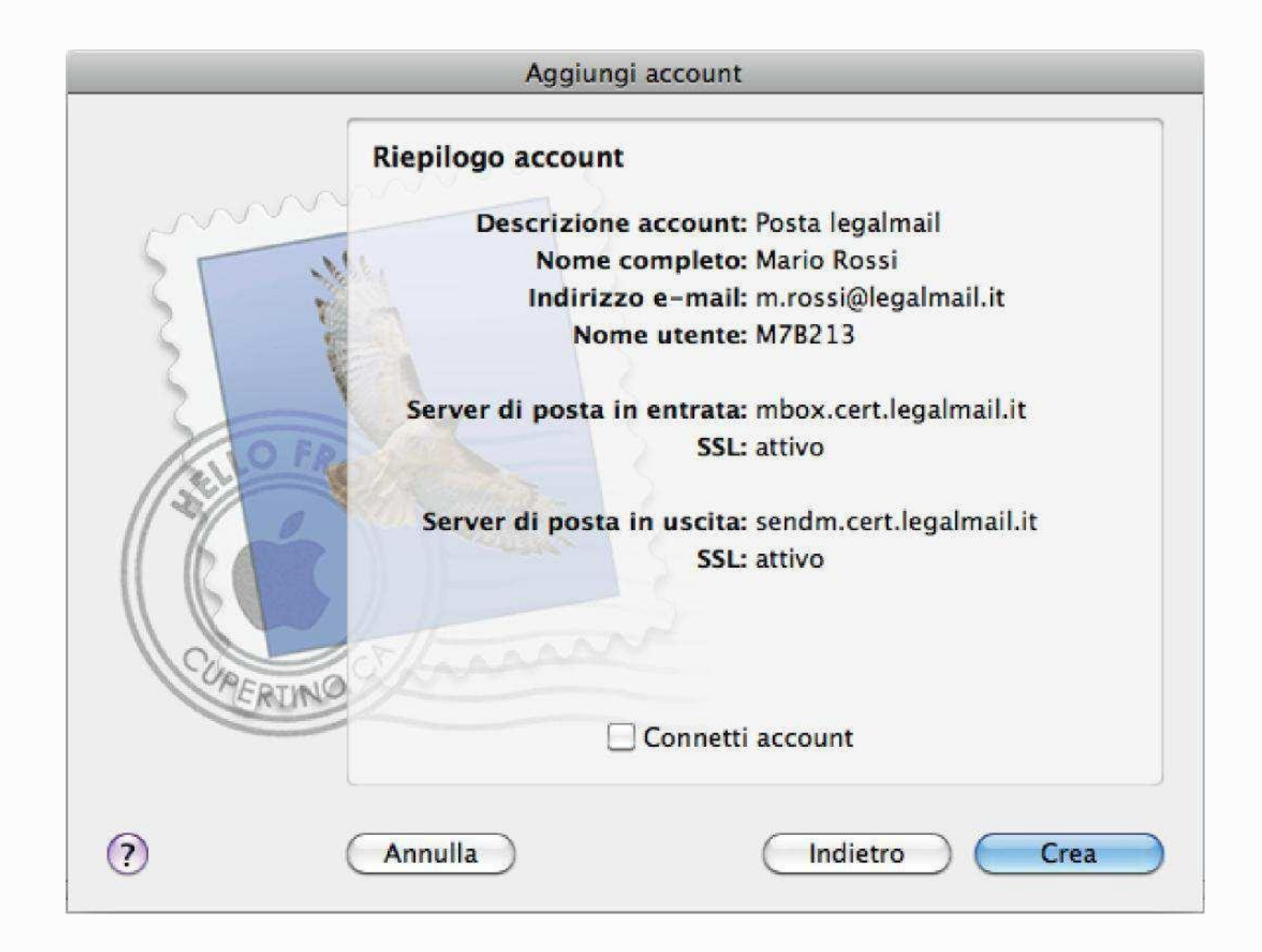

**4.** Cliccare su Crea.

# Informazioni Utili

Una volta configurato il proprio account di posta, il titolare utilizza la casella PEC come una casella di posta non certificata. Le uniche differenze riguardano i formati dei messaggi e delle ricevute che vengono recapitate.

Per ogni messaggio inviato (da PEC a PEC) e consegnato senza problemi, il mittente riceve:

- una ricevuta di accettazione proveniente dal proprio sistema di PEC; la ricevuta di accettazione è un messaggio di posta con oggetto: "Accettazione:" seguito dall'oggetto del messaggio originale inviato e con un testo che indica che il messaggio in partenza è corretto ed è stato accettato dal sistema.
- una ricevuta di avvenuta consegna dal sistema PEC del destinatario; la ricevuta di avvenuta consegna è un messaggio di posta con l'oggetto: "Avvenuta consegna:" seguito dall'oggetto originale e con un testo che indica che il messaggio è giunto a destinazione. La ricevuta contiene, in allegato, un file xml con i dati di certificazione ed il messaggio originale, completo di allegati.

Il destinatario riceve, da partesua:

• **documento di trasporto** cioè un messaggio di posta che ha come oggetto: "Posta certificata" seguito dall'oggetto del messaggio originale e con testo l'indicazione che si tratta di un messaggio PEC. Il messaggio contiene, in allegato, la mail originale completa degli evenallegati.

Casi particolari vengono gestiti attraverso altri avvisi o ricevute accomunate da un oggetto con un prefisso particolare seguito dall'oggetto originale ed un testo che spiega la tipologia di avviso. A

Alcuni di queste ricevute/avvisi sono: "avviso di mancata consegna", "avviso di non accettazione per virus", etc.

- Quando il MITTENTE e il DESTINATARIO sono indirizzi PEC, il messaggio è certificato e quindi ha validità legale;
- Quando il MITTENTE è un indirizzo PEC e il DESTINATARIO è un indirizzo di POSTA NORMALE, il messaggio arriverà a destinazione ma non sarà certificato quindi <u>non avrà</u> validità legale;
- Quando il **MITTENTE è un indirizzo di POSTA NORMALE** e il **DESTINATARIO è un indirizzo PEC**, <u>il messaggio non arriverà a destinazione</u>. Potete ricevere il messaggio solo se in fase di cambio password, è stato specificato sul portale un indirizzo di posta normale al quale inoltrarlo.

Con la Posta Elettronica Certificata NON è possibile:

- inserire un indirizzo in "Ccn" (copia nascosta).
- richiedere una conferma di lettura automatica.

In questi casi sarà segnalato un errore.

# Guida alla configurazione di Legalmail

Una produzione Servizi Informatici s.r.l.

Sede di Roma Direzione amministrativa Direzione commerciale Produzione web Dipartimento marketing Via Italo Torsiello, 18 00128 - Roma (RM) Italia

Tel.: +39.0650681857 Fax.: +39.065062155 <u>Email: info@servizinformaticiroma.it</u> Email di assistenza: <u>areatecnica@servizinformaticiroma.it</u> Web: <u>www.servizinformaticiroma.it</u>

servizinformati<u>ci</u>